# **BAZY DANYCH** Kwerendy krzyżowe

Kwerenda krzyżowa oblicza sumę, średnią lub inną funkcja agregująca, a następnie grupuje wyniki według dwóch zestawów wartości — jednego wzdłuż bocznej, a drugiego wzdłuż górnej krawędzi arkusza danych. na arkuszu kalkulacvinym ten typ tworzenia tabel nosił nazwe tabel przestawnych.

Złożone kwerendy najlepiej tworzyć "krok po kroku": dokładamy każdą kolumnę i sprawdzamy czy działa całość. Jeśli "coś jest nie tak" możemy dokładać dodatkowe kolumny (które potem usuniemy) lub wręcz utworzyć nową kwerendę. Jeśli kolumny podają poprawne wyniki, grupujemy lub tworzymy kwerendę krzyżową.

Narzedzia główne

P +!

Wybierz Utwórz Dołącz Aktuali tabelę

- 1. Kwerendy krzyżowe
- 1.1.Przygotuj kwerendę krzyżową, która wyświetli tabelę pokazaną na rysunku. Tabela grupuje pochodzenie studenta (POCH) - lewa strona i zamieszkanie studenta (ZAM) – góra. Tabela liczy średnią ocenę (KW33).
  - wstaw tabele studenci do nowej kwerendy
  - wstaw kolejno pola POCH, ZAM, OCENA
  - zakładka Projektowanie
  - pole Krzyżowa •

pojawia się dwa nowe wiersze w kwerendzie:

#### Podsumowanie i Krzyżowe

- wiersz Podsumowanie
  - o pole OCENA, wybierz Średnia
- wiersz Krzyżowe
  - o pole POCH, wybierz Nagłówek wiersza
  - o pole ZAM, wybierz Nagłówek kolumny
  - pole OCENA, wybierz Wartość

popraw wyświetlanie pola OCENA – format stałoprzecinkowy z dwoma miejscami po przecinku

Widok Uruchom

### 1.2. Utwórz tabelę, która podział na rodzaj zakupionych książek i miejsce zamieszkania. Tabela sumuje wartość zakupionych książek (KW34).

|                                          | Pole:                   | RODZAJ           | ZAM              | CENA    |
|------------------------------------------|-------------------------|------------------|------------------|---------|
| kwerenda notrzebuje wszystkich trzech    | Tabela:                 | książki          | studenci         | książki |
| tabel approximate apla water viewer inte | Podsumowanie:           | Grupuj według    | Grupuj według    | Suma    |
| iabei, pozosiałe pola usławiamy, jak     | Krzyżowe:               | Nagłówek wiersza | Nagłówek kolumny | Wartość |
| poprzednio                               | Contration (Contration) |                  |                  | l .     |

🗗 Kwerenda1

bazy

biuro

grafika

internet

multimedia

programowanie

podstawy

RODZAJ

bezpieczeństwo

1.3. Utwórz kwerendę, która wyświetli pokazaną na obrazku tabelę. Grupowanie według miast – pole RODZAJ z tabeli książki. Grupowanie (MIASTO-WIEŚ) według pola ZAM z tabeli studenci. Tabela zawiera podsumowanie cen zakupionych książek – pole CENA z tabeli książki (KW35).

napisv MIASTO i WIEŚ uzyskamy za pomocą instrukcji warunkowej

| 5            |           |    |                                        | snr7 | ⊳t      | 4 906,00 zł  |
|--------------|-----------|----|----------------------------------------|------|---------|--------------|
| Pole:        | RODZAJ    |    | MIEJSCE: IIf([ZAM]="M";"MIASTO";"WIEŚ" | )    | CENA    | 12 414,60 zł |
| Tabela:      | książki   |    |                                        |      | książki |              |
| odsumowanie: | Grupuj we | dł | Grupuj według                          |      | Suma    |              |
| Krzyżowe:    | Nagłówek  | w  | Nagłówek kolumny                       |      | Wartość |              |
| Sortuj:      |           |    |                                        |      | -       |              |
| Kryteria:    |           |    |                                        |      |         |              |

|   | POCH | M    | W    |
|---|------|------|------|
|   | С    | 3,30 | 3,35 |
|   |      | 3,53 | 3,32 |
| • | R    | 3,45 | 3,37 |

Projektowanie

Pokaż

Wstaw wiersze

Konfiguracja kwei

YP 1

10 7

\mu Usuń wiersze

WIEŚ

10 565,90 zł

11 155,80 zł

20 894,56 zł

24 649,32 zł

18 993,33 zł

4 951,39 zł

12 907,68 zł 26 244,96 zł

4 551,60 zł

14 318,00 zł

MIASTO -

10 878,45 zł

11 076,10 zł

19 200,05 zł

22 955,05 zł

17 800,99 zł

3 498,07 zł

13 644,06 zł

26 736,67 zł

tabele Konstruktor

|   |               |                  | 1                |          |
|---|---------------|------------------|------------------|----------|
|   | Pole:         | РОСН             | ZAM              | OCENA    |
|   | Tabela.       | studenci         | studenti         | studenci |
|   | Podsumowanie: | Grupuj według    | Grupuj według    | Średnia  |
|   | Krzyżowe:     | Nagłówek wiersza | Nagłówek kolumny | Wartość  |
|   | Sortuir       | _                |                  |          |
| 1 | Kryteria:     |                  |                  |          |

Narzędzia bazy danyo

Składajaca

Przekazujaca

2 Definicja danych

Krzyżow

#### 1.4.Utwórz tabelę, która zawiera średnie dochody z podziałem na pochodzenie i miejsce zamieszkania - dla mężczyzn. Tabela przedstawiona na obrazku (KW36).

*Wartości z pola POCH i ZAM zastępujemy konkretnymi nazwami. Kolumna PLEC, wiersz Krzyżowe – pole musi być puste!* 

|   | STATUS    | MIASTO | WIEŚ    |
|---|-----------|--------|---------|
|   | CHŁOP     | 507,75 | 916,87  |
|   | INTELGENT | 932,07 | 878,22  |
| ► | ROBOTNIK  | 914,96 | 1030,54 |

| -   |         |                                                                        |                                         |          |               |  |
|-----|---------|------------------------------------------------------------------------|-----------------------------------------|----------|---------------|--|
|     |         |                                                                        |                                         |          |               |  |
|     | Pole:   | STATUS: IIf([POCH]="I";"INTELGENT";IIf([POCH]="R";"ROBOTNIK";"CHŁOP")) | MIEJSCE: IIf([zam]="M";"MIASTO";"WIEŚ") | DOCHOD   | PLEC          |  |
|     | Cabela: |                                                                        |                                         | studenci | studenci      |  |
| Jma | wanie:  | Grupuj według                                                          | Grupuj według                           | Średnia  | Grupuj według |  |
| Krz | yżowe:  | Nagłówek wiersza                                                       | Nagłówek kolumny                        | Wartość  |               |  |
|     | Sortuj: |                                                                        |                                         |          |               |  |
| Kr  | yteria: |                                                                        |                                         |          | "M"           |  |
|     |         |                                                                        |                                         | ·        |               |  |

Jeśli zmodyfikujemy pole PLEC – zamiast konkretnej wartości kryterium dokonamy zmiany w polu Krzyżowe otrzymamy nieco zmienioną tabelę

| Pole:         | STATUS: IIf([POCH] = "I"; "INTELIGENT"; IIf([POCH] = "R"; "ROBOTN | CHŁOP")) | MIEJSCE: IIf([ZAM]="W";"WIES";"MIASTO") DOCHOD |          |           |                       | DOCHOD  | PLEC             |  |  |
|---------------|-------------------------------------------------------------------|----------|------------------------------------------------|----------|-----------|-----------------------|---------|------------------|--|--|
| Tabela:       |                                                                   |          |                                                | studenci |           |                       |         | studenci         |  |  |
| Podsumowanie: | ie: Grupuj według                                                 |          |                                                |          |           | Grupuj według Średnia |         |                  |  |  |
| Krzyżowe:     | Nagłówek wiersza                                                  |          | Nagłówek kolumny Wartość                       |          |           |                       | Wartość | Nagłówek wiersza |  |  |
| Sortuj:       |                                                                   |          |                                                |          |           |                       |         |                  |  |  |
| Wprowaa       | lzenie dodatkowego grupowania w                                   |          | KW36                                           |          |           |                       |         |                  |  |  |
| nagłówku      | ı wiersza rozdziela pole STATUS na dwa                            |          | STATUS                                         | Ŧ        | PLEC 👻    | MIASTO -              | WIES    | *                |  |  |
| nola zwia     |                                                                   | CHŁOP    |                                                | К        | 822,33 zł | 871,17                | zł      |                  |  |  |
| pora 2mių     | izune z piełą                                                     |          | CHŁOP                                          |          | M         | 507,75 zł             | 916,87  | zł               |  |  |
|               |                                                                   |          | INTELIGENT                                     | т        | К         | 820,17 zł             | 999,83  | zł               |  |  |

INTELIGENT

ROBOTNIK

ROBOTNIK

м

к

M

932,07 zł

879.70 zł

914,96 zł

878,22 zł

922.17 zł

1 030,54 zł

*UWAGA – czy jest możliwe takie zmodyfikowanie tabeli krzyżowej, aby po uruchomieniu pytała o płeć?* 

1.5. Właściciel księgarni chce wiedzieć czy wakacje wpływają niekorzystnie na sprzedaż książek. Podejrzewa, że na wakacjach kupowane są grubsze i droższe książki. Wymyślił więc specjalny współczynnik (ilość stron \* cena /1000). W tabeli chce mieć podział na: miejsce zamieszkania studentów (MIASTO, WIEŚ) oraz na okres: WAKACJE (1995-07-01 do 1995-08-31) i PRACA (pozostała część roku). Przygotuj odpowiednią kwerendę (KW37).

| Pole:     | MIEJSCE: IIf([ZAM]="W";"WIES";"MIASTO") | CZAS: Iff(([DATA]> = #1995-07-01# And [DATA] < = #1995-08-31#); "WAKACJE"; "PRACA") WSPÓŁCZYNNIK: [STRON]*[CEN |                             |        |         |         |  |  |  |  |
|-----------|-----------------------------------------|----------------------------------------------------------------------------------------------------|-----------------------------|--------|---------|---------|--|--|--|--|
| Tabela:   |                                         |                                                                                                    |                             |        |         |         |  |  |  |  |
| mowanie:  | Grupuj według                           | Grupuj według                                                                                                  |                             |        | Średnia |         |  |  |  |  |
| Krzyżowe: | Nagłówek wiersza                        | Nagłówek kolumny                                                                                               |                             | I KW37 |         | Wartość |  |  |  |  |
| Sortui:   |                                         |                                                                                                    | MIEJSCE - PRACA - WAKACJE - |        |         |         |  |  |  |  |
|           |                                         |                                                                                                    | MIASTO 25,98 24,9           |        | 24,9    |         |  |  |  |  |
|           |                                         |                                                                                                    |                             | WIES   | 25,54   | 25,5    |  |  |  |  |

## **ĆWICZENIA**

- Utwórz kwerendę, która zawiera sumę punktów z podziałem na miasto i pochodzenie.
- Utwórz kwerendę, która zawiera średnie ocen z podziałem na ukończoną szkołę i płeć
- Utwórz kwerendę, która zawiera średnie ocen z podziałem na ukończoną szkołę i płeć. Podział na trzy typy szkół: liceum, technikum i zawodowa.
- Ile książek zakupili studenci. Podział następujący:
  cena: tanie do 20 zł, średnie 20-100 zł, drogie powyżej 200 zł
  grubość: cienkie do 100 stron, średnie 100-300 stron, grube powyżej 300 stron